# Login Money DD 2024 dan Fitur Penunjang

## **DAFTAR ISI**

| Login Monev DD 2024 dan Fitur Penunjang     | 1 |
|---------------------------------------------|---|
| Login Monev DD 2024                         | 1 |
| Fitur Menu Penuniang Aplikasi Money DD 2024 | 3 |
| 1. Menu Penyaluran Dana Desa                | 3 |
| 2. Menu APBDes                              | 4 |
| 3. Menu Realisasi Kegiatan                  | 5 |
| 4. Menu BLT DD                              | 6 |

Aplikasi Monev DD merupakan aplikasi yang diperuntukan bagi seluruh Tenaga Pendamping Profesional (TPP) di seluruh Indonesia guna untuk melakukan Monitoring dan Evaluasi (Monev) penggunaan Dana Desa (DD).

Terhitung sejak tahun 2021 aplikasi ini mulai pertama kali digunakan, dan setiap tahunnya, aplikasi ini selalu mengalami upgrade fitur. Lantas, seperti apa tampilan fitur yang terdapat dalam aplikasi ini sekarang.

#### Login Monev DD 2024

Untuk dapat masuk ataupun login ke aplikasi Monev DD 2024, sebetulnya tidak jauh berbeda dengan cara login pada aplikasi ini pada tahun-tahun sebelumnya.

Caranya cukup mudah, Anda tinggal buka browser pada handphone atau laptop yang Anda miliki, kemudian Anda ketik atau copy paste alamat berikut ini : <u>https://monevdd.kemendesa.go.id/</u>

Setelah itu, maka Anda akan dibawa pada jendela baru halaman login Monev DD yang beralamatkan di : <u>https://monevdd.kemendesa.go.id/auth/login</u> atau sebagaimana tampak pada gambar berikut ini.

1

| ê Diê R                 | UPDESA.COM<br>Maju Bersama Desa                                                                                                    |
|-------------------------|----------------------------------------------------------------------------------------------------|
|                         | Untuk pengguna TA Prov/KAB, PD dan PLD, dapat<br>menggunakan usemame(NIK) dan password yang sama<br>dengan aplikasi DRP<br>Username |
| Monitoring dan Evaluasi | Username harus diisi                                                                                                    |
|                         | Password  Password harus diisi                                                                                                    |
|                         | C 2023 KEMENTERIAN DESA, PDT & TRANSMIGRASI                                                                                         |

Halaman Login Monev DD 2024

Langkah selanjutnya, Anda tinggal memasukan "Username" dan "Password" yang Anda miliki dan diakhiri dengan mengklik tombol "Masuk".

Bila "Username" dan "Password" yang Anda masukan benar. Maka Anda akan langsung diarahkan ke halaman dashboard aplikasi Monev DD atau yang sekarang langsung menuju ke halaman penyaluran dana desa 2024 pada alamat url berikut :

https://monevdd.kemendesa.go.id/penyaluran-dd/2024 atau sebagaimana tampak pada gambar dibawah ini.

| MONEV-DD   | «       |              |         |             |                         |                   |                  |                  |                             |                   |                    | H                | i, Mariyadi 🗸 🗸     |
|------------|---------|--------------|---------|-------------|-------------------------|-------------------|------------------|------------------|-----------------------------|-------------------|--------------------|------------------|---------------------|
| V TA. 2024 | >       | Penyaluran   | Dana De | esa 2024    |                         |                   |                  |                  |                             |                   |                    |                  |                     |
| - TA. 2023 | >       |              |         |             |                         |                   |                  |                  |                             |                   |                    |                  |                     |
| - TA. 2022 | >       | Rekapitulasi | Progr   | ess Dafta   | r Verifikasi            |                   |                  |                  |                             |                   |                    |                  |                     |
| - TA. 2021 | >       | TAHUN: 2024  | 4 PRO   | V: LAMPUNG  | КАВ/КОТА:               | LAMPUNG TEM       | NGAH             | KEC: A           | NAK RATU                    | <b>J AJI</b> Klik | untuk Klik (       | untuk ubah filte | r                   |
|            | 💭 Refre |              |         |             |                         |                   |                  |                  |                             |                   |                    |                  | Refresh             |
|            |         |              |         |             |                         |                   |                  |                  | Parkadas                    | Jumla             | ih KPM             |                  | K                   |
|            |         | No ID Desa   | Desa    | Status Desa | Total Pagu<br>Dana Desa | Pagu Dana<br>Desa | Insentif<br>Desa | Perdes<br>APBDes | Perkades<br>KPM BLT<br>Desa | Maksimal          | Sesuai<br>Perkades | BLT Desa         | Ketahanan<br>Pangan |
|            |         |              |         |             |                         |                   |                  |                  |                             |                   |                    |                  |                     |
|            |         |              |         |             |                         |                   |                  |                  |                             |                   |                    |                  |                     |
|            |         |              |         |             |                         |                   |                  |                  |                             | 1                 |                    |                  | 1                   |

Halaman Dashboard/Penyaluran DD

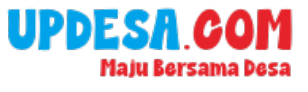

Nah, bila Anda sudah bisa masuk ke halaman Halaman Dashboard/Penyaluran DD sebagaimana tampak di atas. Itu artinya Anda sudah berhasil login atau masuk ke Aplikasi Monev DD tahun 2024.

## Fitur Menu Penunjang Aplikasi Monev DD 2024

Bila kita mengklik bagian kiri menu Monev DD, yaitu pada menu "T.A 2024" maka kita akan menemukan empat pilihan menu utama sebagai penunjang kinerja TPP atau Pendamping Desa (PD).

Menu-menu penunjang tersebut, adalah sebagai berikut :

#### 1. Menu Penyaluran Dana Desa

| 🛞 MONEV-I                                                  | D « |                                              |                                  |                |                               |                        | HI, <b>Mariya</b>              | di 🗸   |
|------------------------------------------------------------|-----|----------------------------------------------|----------------------------------|----------------|-------------------------------|------------------------|--------------------------------|--------|
| <ul> <li>TA. 2024</li> <li>Penyaluran Dana Desi</li> </ul> | , v | Penyaluran Da                                | ina Desa 2024                    |                |                               |                        |                                |        |
| <ul> <li>APBDes</li> <li>Realisasi Kegiatan</li> </ul>     |     | Rekapitulasi<br>Filter Desa :<br>TAHUN: 2024 | Progress Daftar<br>PROV: LAMPUNG | Verifi<br>KAB/ | kasi<br>/KOTA: LAMPUNG TENGAH | KEC: ANAK RATU AJI Kii | : untuk Klik untuk ubah filter |        |
| • BLT Desa                                                 | >   |                                              |                                  |                |                               |                        | C R                            | efresh |
| - TA. 2023                                                 | >   | NO ID DESA                                   | DESA                             |                | Belum Verifikasi              | Sudah Verifikasi       | Diperbaharui Pada              | Aksi   |
| TA. 2022                                                   | >   |                                              |                                  |                | 0                             | 3                      | 22-07-2024 4:12                | :      |
| TA. 2021                                                   | >   |                                              |                                  |                | _                             | ✓                      | 22-07-2024 4:12                | •      |
|                                                            |     |                                              |                                  |                |                               | ~                      | 22-07-2024 4:12                | :      |
|                                                            |     |                                              | TOTAL                            | -              | 0                             | 3                      |                                |        |
|                                                            |     |                                              |                                  |                | ·                             |                        |                                |        |

Halaman Menu Penyaluran Dana Desa

Menu Penyaluran Dana Desa 2024 sendiri merupakan menu yang berfungsi sebagai alat pengelolaan dan pelaporan alokasi dana secara transparan dan akuntabel.

Data pada menu ini diinput oleh pendamping desa berdasarkan informasi yang diperoleh dari pemerintah desa, sehingga memastikan akurasi dan kesesuaian dengan realisasi di lapangan.

## UPDESA.COM Maju Bersama Desa

Informasi yang dicakup meliputi alokasi dana yang ditentukan penggunaannya, seperti BLT Desa, Ketahanan Pangan, dan Stunting, serta dana yang tidak ditentukan penggunaannya.

Menu ini juga memvalidasi data input sehingga hanya data yang lengkap dan sesuai yang dapat diajukan.

Dengan menyediakan rincian terkait jumlah dana, jumlah KPM, serta persentase serapan anggaran, menu ini mendukung transparansi, efisiensi, dan perencanaan pembangunan desa yang lebih terarah.

#### 2. Menu APBDes

|                                        | D « |        |                     |        |                  |                     |                |                |                |                     |                     | Hi, Mari | yadi                  | $\sim$ |  |  |  |  |
|----------------------------------------|-----|--------|---------------------|--------|------------------|---------------------|----------------|----------------|----------------|---------------------|---------------------|----------|-----------------------|--------|--|--|--|--|
| TA. 2024                               | ~   | APB    | Des 2024            | 1      |                  |                     |                |                |                |                     |                     |          |                       |        |  |  |  |  |
| - Penyaluran Dana Desa                 | a c | Reko   | apitulasi           | Progre | ess V            | erifikasi           |                |                |                |                     |                     |          |                       |        |  |  |  |  |
| APBDes                                 |     | Filter | Desa:<br>AHUN: 2024 | PRO    | V: LAMPL         | JNG KA              | B/KOTA: LAMPU  | ING TENGAH     | KEC: ANAK RATU | AJI Klik untuk Kl   | ik untuk ubah filte | er       |                       |        |  |  |  |  |
| <ul> <li>Realisasi Kegiatan</li> </ul> |     |        |                     |        |                  |                     |                |                |                |                     | Dana De             | sa 🔿     | Refre                 | esh    |  |  |  |  |
| - BLT Desa                             | >   |        |                     |        |                  |                     |                |                |                | <i>L N</i>          | 0                   | ~        |                       |        |  |  |  |  |
| - TA. 2023                             | >   |        |                     |        | Jumlah<br>Desa D | Jumlah<br>Desa      | Jumlah<br>Desa | Jumlah<br>Desa | Jumlah<br>Desa | Jumlah<br>Desa yana |                     |          | Pendapatan Desa (Rp.) |        |  |  |  |  |
| - TA. 2022                             | >   | NO     | ID DESA             | DESA   | yang<br>telah    | telah<br>unggah     |                |                |                |                     |                     |          |                       | Peny   |  |  |  |  |
| - TA. 2021                             | >   |        |                     |        | unggah<br>APBDes | APBDes<br>Perubahan | PAD            | DDS            | РВН            | ADD                 | PBP                 | РВК      | DLL                   | Pe     |  |  |  |  |
|                                        |     |        |                     |        |                  |                     |                |                |                |                     |                     |          |                       |        |  |  |  |  |
|                                        |     |        |                     |        |                  |                     |                |                |                |                     |                     |          |                       |        |  |  |  |  |
|                                        |     |        |                     |        |                  |                     |                |                |                |                     |                     |          |                       |        |  |  |  |  |
|                                        |     |        |                     |        |                  |                     |                |                |                |                     |                     |          |                       |        |  |  |  |  |
|                                        |     |        |                     |        | 1                |                     |                |                |                |                     |                     | 1        |                       |        |  |  |  |  |

#### Halaman Menu APBDes 2024

Menu APBDes berfungsi sebagai platform integrasi data pengelolaan Anggaran Pendapatan dan Belanja Desa (APBDes) untuk memastikan transparansi, efisiensi, dan akuntabilitas dalam perencanaan serta pelaporan anggaran desa.

Pendamping desa menginput data ini berdasarkan informasi yang diberikan oleh pemerintah desa. Menu ini mencakup data pendapatan, seperti PAD, Dana Desa, ADD, dan sumber lainnya, serta rincian pengeluaran untuk berbagai jenis kegiatan, termasuk penyelenggaraan pemerintahan, pembangunan desa, pembinaan masyarakat, pemberdayaan masyarakat, hingga penanggulangan bencana.

Selain itu, menu APBDes juga memetakan alokasi anggaran berdasarkan prioritas penggunaan Dana Desa, seperti mendukung pencapaian SDGs Desa, termasuk program pengentasan kemiskinan, stunting, ketahanan pangan, pengembangan BUMDes, dan inovasi lainnya.

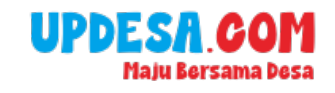

Dengan adanya menu ini, pemerintah desa dapat mengelola dan melaporkan anggaran dengan lebih terstruktur untuk mendukung pembangunan desa yang berkelanjutan dan berorientasi pada pencapaian tujuan SDGs.

#### 3. Menu Realisasi Kegiatan

|                                          | DD «     |                                                                                                    |                         |             |          |             |        |        |             |     |         | Hl, Mariyadi 🗸 🗸 |  |  |  |
|------------------------------------------|----------|----------------------------------------------------------------------------------------------------|-------------------------|-------------|----------|-------------|--------|--------|-------------|-----|---------|------------------|--|--|--|
| V TA. 2024                               | ~        | Realisasi                                                                                                    | Realisasi Kegiatan 2024 |             |          |             |        |        |             |     |         |                  |  |  |  |
| <ul> <li>Penyaluran Dana Desi</li> </ul> | ana Desa |                                                                                                    |                         |             |          |             |        |        |             |     |         |                  |  |  |  |
| <ul> <li>APBDes</li> </ul>               |          | Progress Verifikasi                                                                                                    |                         |             |          |             |        |        |             |     |         |                  |  |  |  |
| Realisasi Kegiatan                       |          | TAHUN: 2024         PROV: LAMPUNG         KAB/KOTA: LAMPUNG TENGAH         KEC: ANAK RATU AJI         Klik untuk Klik untuk ubah filter |                         |             |          |             |        |        |             |     |         |                  |  |  |  |
| <ul> <li>BLT Desa</li> </ul>             | >        |                                                                                                    |                         |             |          |             |        |        |             |     |         | C Refresh        |  |  |  |
| - TA. 2023                               | >        |                                                                                                    |                         |             |          | Kegigtan SA | RPRAS  |        |             |     |         |                  |  |  |  |
| - TA. 2022                               | >        |                                                                                                    |                         |             | Anggaran |             | Kegiat |        |             |     |         |                  |  |  |  |
| - TA. 2021                               | >        | NO ID DES                                                                                                    | A DESA                  | APBDes (DD) | Rencana  | Realisasi   | %      | Jumlah | Verifik     | asi | Progres | APBDes (DD)      |  |  |  |
|                                          |          |                                                                                                    |                         |             |          |             |        |        | Sudah Belun | n % | %       |                  |  |  |  |
|                                          |          |                                                                                                    |                         |             |          |             |        |        |             |     |         |                  |  |  |  |
|                                          |          |                                                                                                    |                         |             |          |             |        |        |             |     |         |                  |  |  |  |
|                                          |          |                                                                                                    |                         |             |          |             |        |        |             |     |         |                  |  |  |  |
|                                          |          |                                                                                                    |                         |             |          |             |        |        |             |     |         |                  |  |  |  |

Halaman Menu Realisasi Kegiatan

Menu realisasi kegiatan berfungsi sebagai alat pemantauan dan pelaporan terkait pelaksanaan kegiatan desa, baik yang berbasis sarana dan prasarana (SARPRAS) maupun non-sarana dan prasarana (NON SARPRAS), sesuai dengan APBDes yang telah ditetapkan.

Data ini diinput oleh pendamping desa berdasarkan laporan pemerintah desa untuk memastikan transparansi dan akuntabilitas penggunaan anggaran.

Menu ini mencakup rincian anggaran, rencana, realisasi, persentase capaian, jumlah kegiatan, serta status verifikasi dan progres pelaksanaan.

Untuk kegiatan SARPRAS, menu ini melacak penggunaan Dana Desa (DD) dalam pembangunan infrastruktur, sementara untuk kegiatan NON SARPRAS, mencakup program pemberdayaan masyarakat dan kegiatan sosial lainnya.

Dengan fitur pemantauan seperti status "Sudah" atau "Belum" diverifikasi dan persentase progres, menu ini membantu memastikan kegiatan desa terlaksana sesuai rencana, efisien, dan mendukung prioritas pembangunan yang berkelanjutan.

## UPDESA.COM Naju Bersama Desa

#### 4. Menu BLT DE

| MONEV-DD                                                                                                    | ~        |        |          |        |                   |             |                                  |                           |                    |                                          |                 | HI, N             | tariyadi 🗸          |  |
|----------------------------------------------------------------------------------------------------|----------|--------|----------|--------|-------------------|-------------|----------------------------------|---------------------------|--------------------|------------------------------------------|-----------------|-------------------|---------------------|--|
| <b>TA. 2024</b>                                                                                                    | <b>~</b> | BNB    | А КРМ 20 | 24     |                   |             |                                  |                           |                    |                                          |                 |                   |                     |  |
| <ul> <li>Penyaluran Dana Desa</li> </ul>                                                                                                    |          | -      |          |        |                   |             |                                  |                           |                    |                                          |                 |                   |                     |  |
| <ul> <li>APBDes</li> </ul>                                                                                                    |          | Filter | Desa :   | Progre | ss Daft           | ar Verif    | kasi                             |                           |                    |                                          |                 |                   |                     |  |
| Realisasi Kegiatan     TAHUN: 2024     PROV: LAMPUNG     KAB/KOTA: LAMPUNG TENGAH     KEC: ANAK RATU AJI     Klik untuk Klik untuk ubah filter |          |        |          |        |                   |             |                                  |                           |                    |                                          |                 |                   |                     |  |
| BLT Desa                                                                                                    | ~        |        |          |        |                   |             |                                  |                           |                    |                                          |                 |                   | C Refresh           |  |
| BNBA KPM                                                                                                    |          |        |          |        | Desa lapor        | Jumlah      | KRITERIA CALON PENERIMA BLT DESA |                           |                    |                                          |                 |                   |                     |  |
| <ul> <li>Pembayaran BLT Desa</li> </ul>                                                                                                    |          | NO     | ID DESA  | DESA   | BNBA<br>(Sudah=1; | KPM<br>(NIK | Keluarga<br>Desil 1              | Keluarga<br>Desil 2 s.d 4 | Kehilangan<br>mata | Punya penyakit<br>kronis/menghun/difabel | Rumah<br>Tangga | Tidak<br>menerima | Perempuan<br>Kepala |  |
| - TA. 2023                                                                                                    | >        |        |          |        | Belum=0)          | UNIK)       | P3KE                             | P3KE                      | pencaharian        | Kronisymentalitanyanaber                 | Usia            | РКН               | Keluarga            |  |
| - TA. 2022                                                                                                    | >        |        |          |        |                   |             |                                  |                           |                    |                                          |                 |                   |                     |  |
| - TA. 2021                                                                                                    | >        |        |          |        |                   |             |                                  |                           |                    |                                          |                 |                   |                     |  |
|                                                                                                    |          |        |          |        |                   |             |                                  |                           |                    |                                          |                 |                   |                     |  |
|                                                                                                    |          |        |          |        |                   |             |                                  |                           |                    |                                          |                 |                   |                     |  |
|                                                                                                    |          |        |          |        |                   |             |                                  |                           |                    |                                          |                 |                   |                     |  |

#### Halaman Menu BLT DD

Menu BLT Dana Desa (DD) terbagi menjadi dua sub-menu, yaitu BNBA KPM dan Pembayaran BLT Desa, yang dirancang untuk memastikan pengelolaan bantuan langsung tunai berjalan transparan dan tepat sasaran.

Sub-menu BNBA KPM digunakan untuk mendata calon penerima BLT berdasarkan kriteria tertentu, seperti keluarga dalam desil 1 atau 2-4 sasaran P3KE, kehilangan mata pencaharian, mengidap penyakit kronis atau difabel, rumah tangga lanjut usia, perempuan kepala keluarga, dan mereka yang tidak menerima bantuan PKH.

Sub-menu ini juga mencatat status pelaporan BNBA serta jumlah KPM dengan NIK unik. Sementara itu, sub-menu Pembayaran BLT Desa memuat rincian anggaran, jumlah KPM, total pembayaran, dan progres penyaluran dana setiap bulan, baik melalui mekanisme tunai maupun transfer.

Dengan dua sub-menu ini, proses pendataan dan penyaluran BLT DD dapat dilakukan secara terukur dan akuntabel sesuai dengan peraturan yang berlaku.

Demikian gambaran singkat mengenai cara login Monev DD 2024 serta beberapa fitur menu penunjang yang ada dalam aplikasi tersebut.